### SKRU-802.1X IOS (iPad,iPhone)

## การใช้งานระบบเครือข่ายไร้สายของมหาวิทยาลัยราชภัฏสงขลา

ระบบเครือข่ายไร้สายของมหาวิทยาลัยราชภัฏสงขลาที่ปรากฏให้เห็นคือ SKRU-802.1X เป็นคู่มือสำหรับตั้งค่าใช้งาน

การใช้งาน SKRU-802.1X

ตั้งค่าครั้งแรก

## สำหรับผู้ที่ยัง**ไม่เคยใช้งาน SKRU-802.1X** กรุณาทำตามขั้นตอน ดังต่อไปนี้

#### กรณีบุคลากร

สำหรับบุคลากรก่อนเข้าใช้งานต้องทำการยืนยันตัวตนก่อน <mark>คลิกที่นี่</mark> => <u>ยืนยัน Internet Account</u> บุคลากร\_ หรือใช้งานผ่านเว็บไซต์ที่ : <u>https://passport.skru.ac.th/login\_wifi/staff.php</u>

### กรณีนักศึกษา

Username: 60xxxxxx (รหัสนักศึกษา)

Password: \*\*\*\*\*\*\*\*\* (เลขบัตรประจำตัวประชาชน)

การตั้งค่าระบบ

ขั้นตอนการตั้งค่าใช้งาน SKRU-802.1X (iPad)

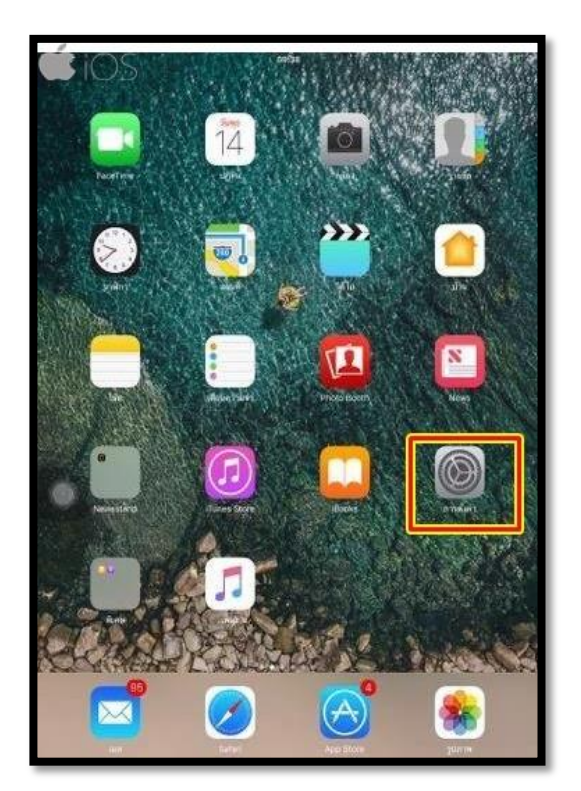

# 1.ทำการเชื่อมต่อ WiFi จากหน้าจอหลัก ให้เข้าไปที่ Settings

2.เลือก Wi-Fi จาก Off ให้เป็น <mark>On</mark>

|            | ⊾i OS<br>การตั้งค่า        | 09:42<br>Wi-Fi                                                                                    | 15% 🕞 +      |
|------------|----------------------------|---------------------------------------------------------------------------------------------------|--------------|
| e          | โหมดเครื่องบิน             |                                                                                                   |              |
| ?          | Wi-Fi SKRU-802.1X          | Wi-Fi                                                                                             |              |
| *          | <b>บลูทูธ</b> ปิด          | ✓ SKRU-802.1X                                                                                     | • ≑ (Ì)      |
|            | ซ้อมูลเซลลูลาร์ ไม่มีชิม   | เลือกเครือข่าย                                                                                    |              |
| VPN        | VPN                        | president                                                                                         | ? (j)        |
|            |                            | ROOM-202                                                                                          | • ≑ (j)      |
|            | การแจ้งเตือน               | SKRU-WIFI                                                                                         | <b>∻</b> (j) |
| 8          | ศูนย์ควบคุม                | อื่นๆ                                                                                             |              |
| C          | ท้ามรบกวน                  |                                                                                                   | 0            |
|            |                            | ถามเพื่อเข้าร่วมเครือข่าย                                                                         | $\bigcirc$   |
| $\odot$    | ทั่วไป                     | จะเข้าร่วมเครือข่ายที่เคยใช้โดยอัตโนมัติ<br>หากไม่มีเครือข่ายที่เคยใช้ คุณจะต้องเลือกเครือข่ายเอง |              |
|            | จอแสดงผลและความสว่าง       |                                                                                                   |              |
|            | ภาพพื้นหลัง                |                                                                                                   |              |
| <b>(()</b> | เสียง                      |                                                                                                   |              |
| 5          | Siri                       |                                                                                                   |              |
| ê          | รหัส                       |                                                                                                   |              |
|            | แบดเดอรี่                  |                                                                                                   |              |
| 0          | ความเป็นส่วนตัว            |                                                                                                   |              |
|            | iTunes Store และ App Store |                                                                                                   |              |

3.เมื่อ Wi-Fi เป็น On แล้ว ให้เลือก Wi-Fi ที่ต้องการเชื่อมต่อ ในที่นี่เลือกเป็น SKRU-802.1X

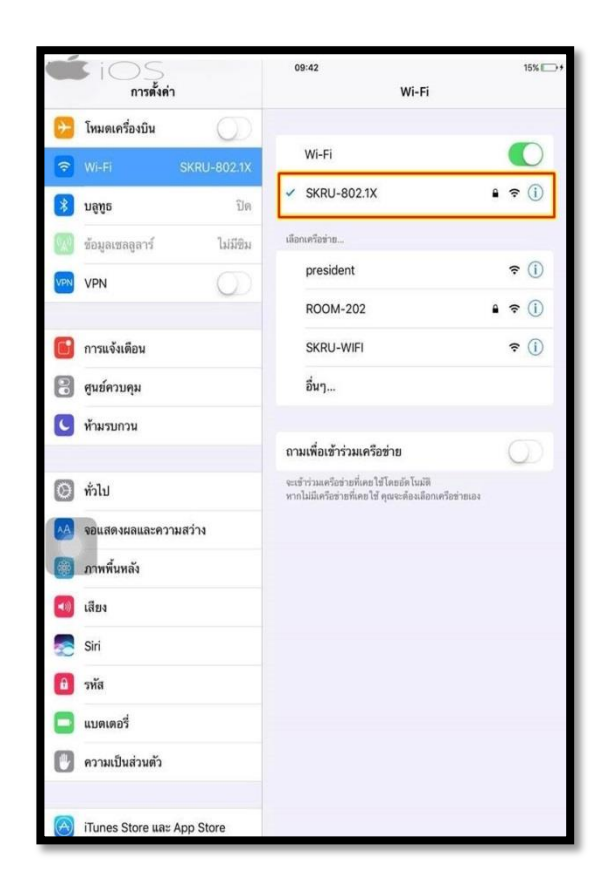

4.จะมี Pop up หน้าต่าง Enter Password ปรากฏขึ้นมาให้ทำการใส่ Username และ Password ที่ มหาวิทยาลัยแจกให้ไป

### กรณีบุคลากร

Username: username.sur (ชื่อ.นามสกุลภาษาอังกฤษของบุคลากร)

#### กรณีนักศึกษา

Username: 60xxxxxx (รหัสนักศึกษา ที่มหาวิทยาลัยแจกให้นักศึกษา)

Password: \*\*\*\*\*\*\*\*\* (เลขบัตรประจำตัวประชาชน)

|            | ป้อนรทัสผ่านสำหรับ "SKRU-802.1X" |          |
|------------|----------------------------------|----------|
| ຍກເລີກ     | ป้อนรทัสผ่าน                     | เข้าร่วม |
| ชื่อผู้ใช้ | username.sur                     |          |
| รหัสผ่าน   | •••••••••••                      |          |
|            |                                  |          |
|            |                                  |          |
|            |                                  |          |
|            |                                  |          |
|            |                                  |          |
|            |                                  |          |
|            |                                  |          |

5.เลือก Accept เพื่อรับ Certificate

| <b>Ú</b> iC | )S                                       | 09:42                     | 15% 🕞 +  |
|-------------|------------------------------------------|---------------------------|----------|
| ยกเลิก      |                                          | ใบรับรอง                  | เชื่อถือ |
|             |                                          |                           |          |
|             | SKRU Server Cert<br>ออก โดย SKRU Certifi | ificate<br>cate Authority |          |
|             | เชื่อถือไม่ได้                           |                           |          |
| หมดเวล      | n 22/5/26 00:20:29                       |                           |          |
| รายละ       | รายละเอียดเพิ่ม                          |                           | >        |
|             |                                          |                           |          |
|             |                                          |                           |          |
|             |                                          |                           |          |
|             |                                          |                           |          |
|             |                                          |                           |          |
|             |                                          |                           |          |
|             |                                          |                           |          |
| _           | _                                        |                           |          |

09:42 15% ม่มีชิม 🤝 การตั้งค่า Wi-Fi ≽ โหมดเครื่องบิน 0 Wi-Fi  $\bigcirc$ 🗢 Wi-Fi a 🕈 i SKRU-802.1X 🖇 ນລູກູຮ ปิด เลือกเครือข่าย... 😡 ข้อมูลเซลลูลาร์ ไม่มีชิม **∻** (i) president VPN VPN 0 ROOM-202 a 🕈 🚺 📴 การแจ้งเตือน SKRU-WIFI **∻** (i) 🕄 ศูนย์ควบคุม อื่นๆ... 🕓 ห้ามรบกวน ถามเพื่อเข้าร่วมเครือข่าย จะเข้าร่วมเครือข่ายที่เคยใช้โดยอัดโนมัติ หากไม่มีเครือข่ายที่เคยใช้ คุณจะต้องเลือกเครือข่ายเอง 🔘 ทั่วไป 🗚 จอแสดงผลและความสว่าง 🛞 ภาพพื้นหลัง 📢 เสียง Siri 🜅 🔒 รหัส แบดเดอรี่ 🕛 ความเป็นส่วนตัว iTunes Store และ App Store

6.การ Disconnect จาก SKRU-802.1X ให้ คลิกที่ลูกศร ในหน้า Wi-Fi Networks

## ขั้นตอนการตั้งค่าใช้งาน SKRU-802.1X (iPhone)

1.ทำการเชื่อมต่อ WiFi จากหน้าจอหลัก ให้เข้าไปที่ Settings

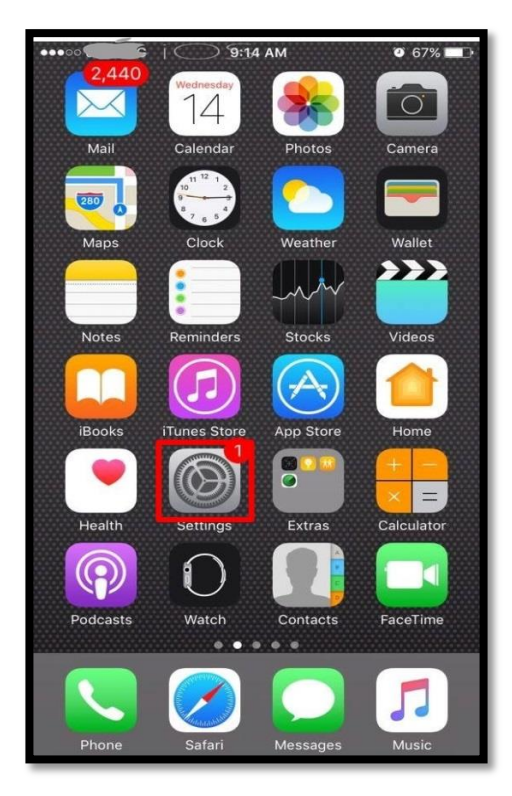

2.เลือก Wi-Fi จาก Off ให้เป็น <mark>On</mark>

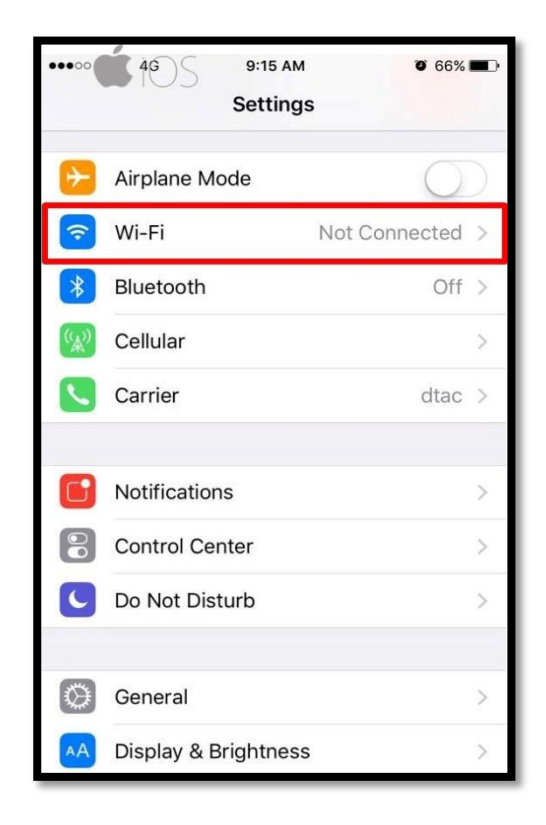

3.จะมี Pop up หน้าต่าง Enter Password ปรากฏขึ้นมาให้ทำการใส่ Username และ Password ที่ มหาวิทยาลัยแจกให้ไป

### กรณีบุคลากร

Username: **username.sur** (ชื่อ.นามสกุลภาษาอังกฤษของบุคลากร)

Password: \*\*\*\*\*\*\*\*\*\* (เลขบัตรประจำตัวประชาชน)

### กรณีนักศึกษา

Username: 60xxxxxxx (รหัสนักศึกษา ที่มหาวิทยาลัยแจกให้นักศึกษา)

Password: \*\*\*\*\*\*\*\*\* (เลขบัตรประจำตัวประชาชน)

| ••••• dtac 4G                        | 9:15 AM        | 🍯 66% 🔳 🕨 |  |  |
|--------------------------------------|----------------|-----------|--|--|
| Enter the password for "SKRU-802.1X" |                |           |  |  |
| Cancel                               | Enter Password | Join      |  |  |
|                                      |                |           |  |  |
| Username                             | username.sur   |           |  |  |
| Password                             | Password       |           |  |  |
|                                      |                |           |  |  |
|                                      |                |           |  |  |
|                                      |                |           |  |  |
|                                      |                |           |  |  |
|                                      |                |           |  |  |
|                                      |                |           |  |  |
|                                      |                |           |  |  |
| q w e r t y u i o p                  |                |           |  |  |
| a s                                  | d f g h j      | k 1       |  |  |
| 순 Z                                  | xcvbn          | m 🗵       |  |  |
| 123                                  | space          | return    |  |  |

## 4.เลือก Accept เพื่อรับ Certificate

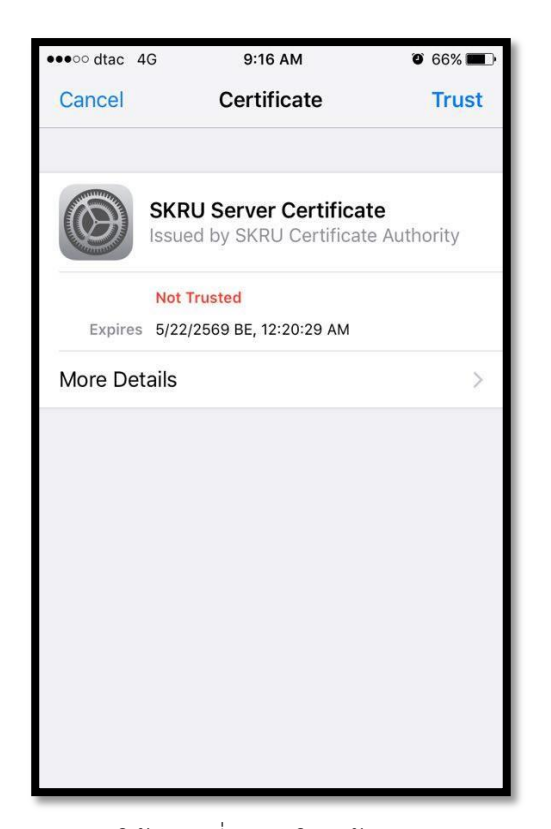

6.การ Disconnect จาก SKRU-802.1X ให้ คลิกที่ลูกศร ในหน้า Wi-Fi Networks

| ••••• dtac 훅                                                                                                    | 9:17 AM  | <b>0</b> 66% 🔳 · |  |  |
|----------------------------------------------------------------------------------------------------|----------|------------------|--|--|
| Settings                                                                                                    | Wi-Fi    |                  |  |  |
|                                                                                                    |          |                  |  |  |
| Wi-Fi                                                                                                    |          |                  |  |  |
| <ul> <li>SKRU-802</li> </ul>                                                                                                    | .1X      | <b>≙</b> ╤ (j)   |  |  |
| CHOOSE A NETWORK                                                                                                    |          |                  |  |  |
| AIS SMAR                                                                                                    | T Login  | <b>a</b>         |  |  |
| .@ AIS SUF                                                                                                    | PER WiFi | <b>₹</b> (i)     |  |  |
| eduroam                                                                                                    |          | <b>a</b>         |  |  |
| SKRU-OFF                                                                                                    | ICE      | <b>a</b>         |  |  |
| SKRU-WIFI                                                                                                    |          | <b>२</b> (i)     |  |  |
| Other                                                                                                    |          |                  |  |  |
|                                                                                                    |          |                  |  |  |
| Ask to Join Net                                                                                                    | tworks   | $\bigcirc$       |  |  |
| Known networks will be joined automatically. If no known<br>networks are available, you will have to manually select a<br>network. |          |                  |  |  |

อื่น ๆ

## <u>คำแนะนำ</u>

การตั้งค่าระบบ SKRU-802.1X สามารถทำได้ก็ต่อเมื่อ

1.ระบบปฏิบัติการของเครื่องรองรับการทำงาน 802.1X เท่านั้น

2.เป็นเครื่องที่ลงซอฟต์แวร์ที่ถูกต้องตามลิขสิทธิ์ เช่น ไม่ทำการ Jailbreak, ไม่ทำการ root

หรือไม่เป็นซอฟต์แวร์ที่ถูกปรับปรุงแก้ไข (Modify) เป็นต้น